1. Click on "Read more" on the Sponsorship tile;

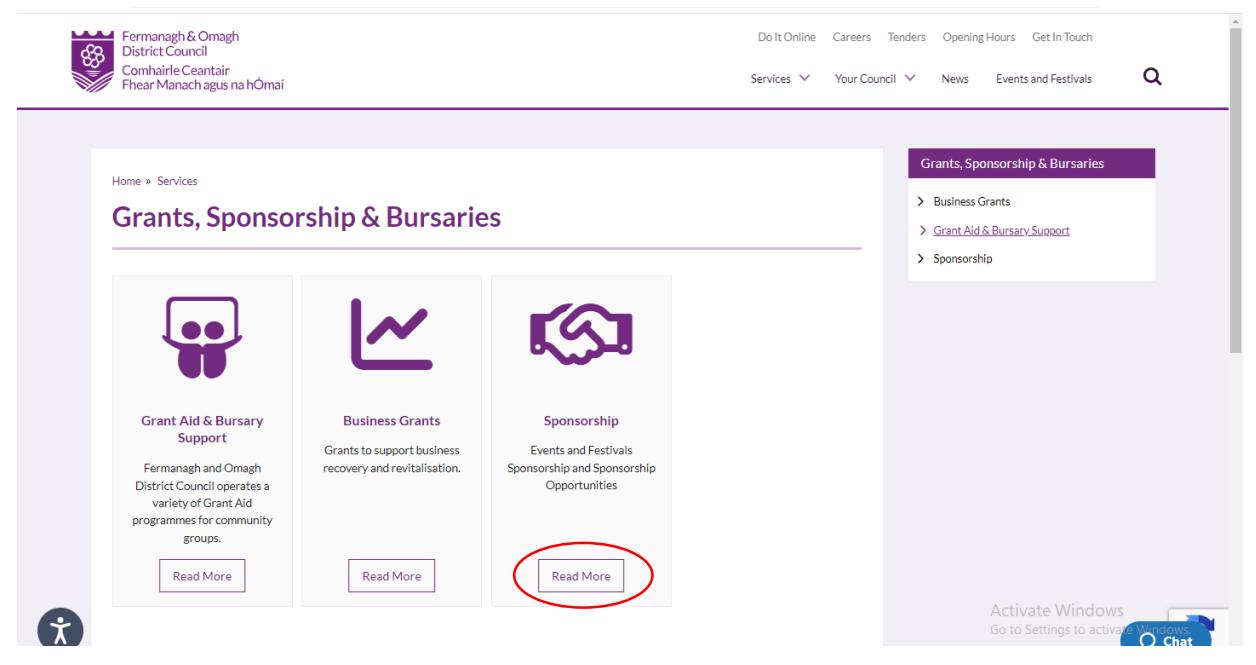

2. Scroll down the page to the How to Apply section, select Click here to Apply

# How to Apply. We have a new grant management system in place, please follow the link below to create an account, access guidance notes and submit an application. Click here to Apply Should you experience difficulties registering on the new system. "How To" instructions are available at the bottom of this page along with a link to the legacy Grant System if you require access to previous applications. Please note that access to the legacy system will cease on the 31 March 2024.

3. Select the Register tab in the top right hand corner of the screen

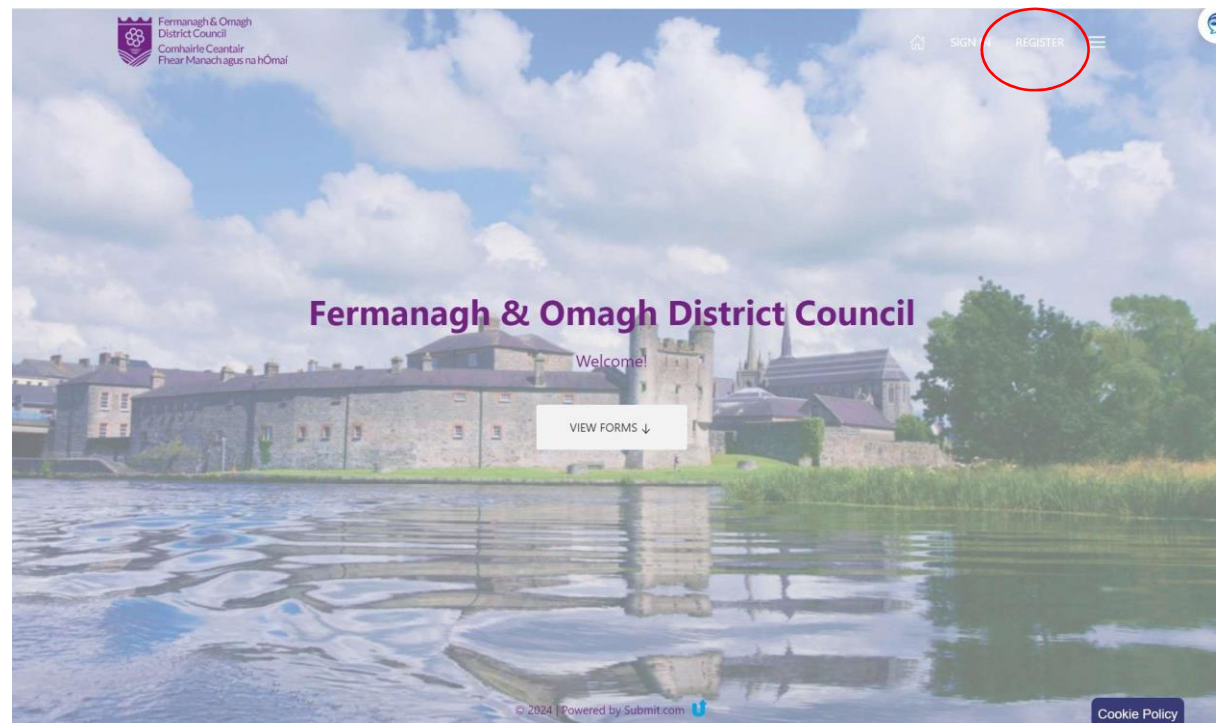

4. Enter email address, select next;

| Fermanagh & Omagh<br>District Council<br>Comhairle Ceantair<br>Fhear Manach agus na hÓmaí |                                  |  | SIGN IN | REGISTER |
|-------------------------------------------------------------------------------------------|----------------------------------|--|---------|----------|
|                                                                                           |                                  |  |         |          |
|                                                                                           | Register<br>=mail<br>→ 1<br>NEXT |  |         |          |

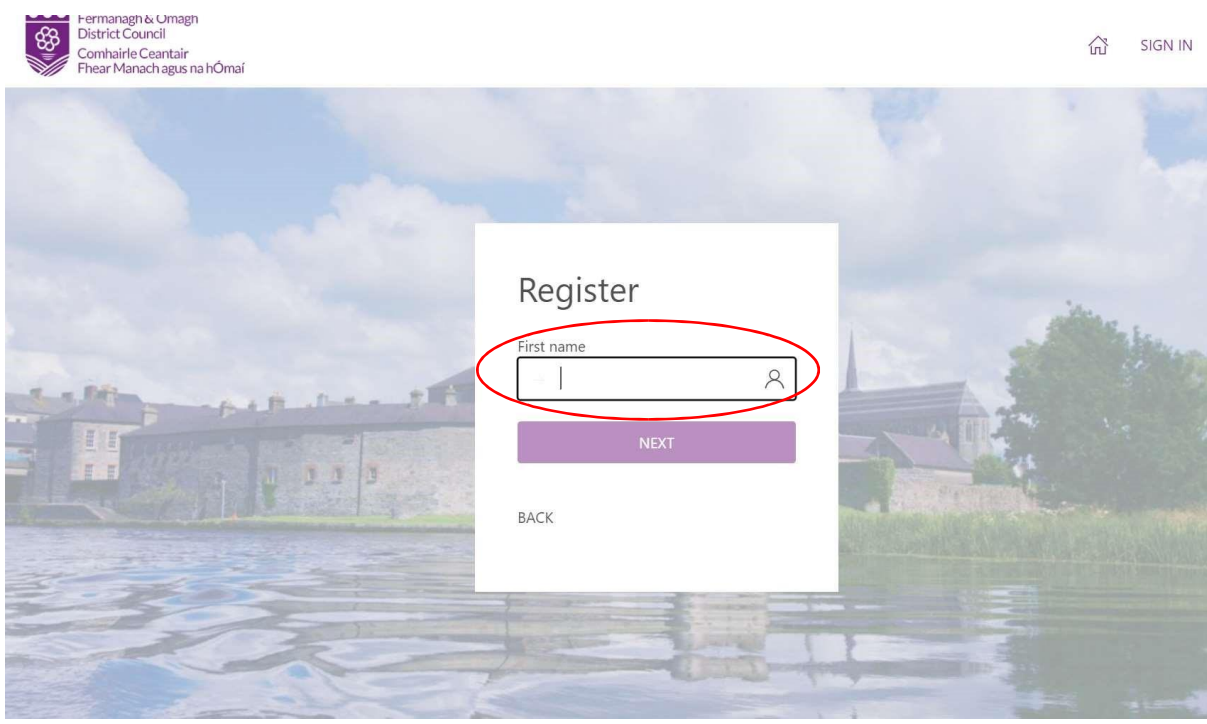

5. Enter First Name, select next;

6. Enter Last Name, select next;

| Register<br>Last name<br>NEXT<br>BACK |  |
|---------------------------------------|--|

7. Create a password and select REGISTER

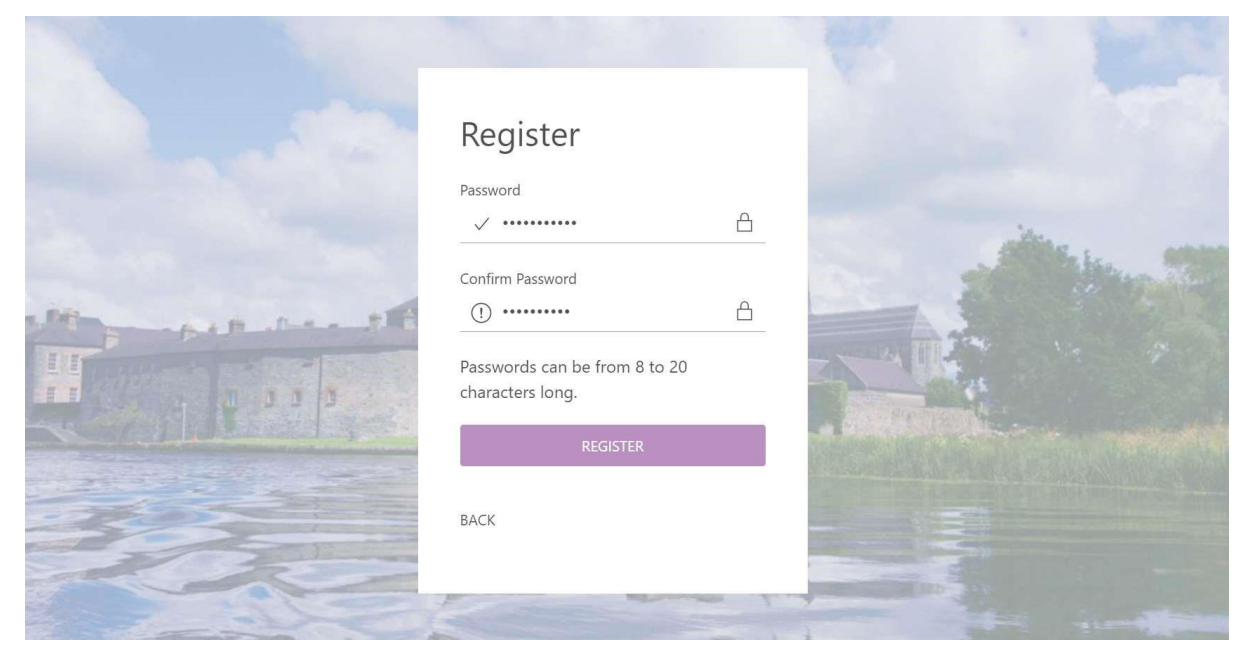

8. Registration complete, you can now apply for grants, select View forms

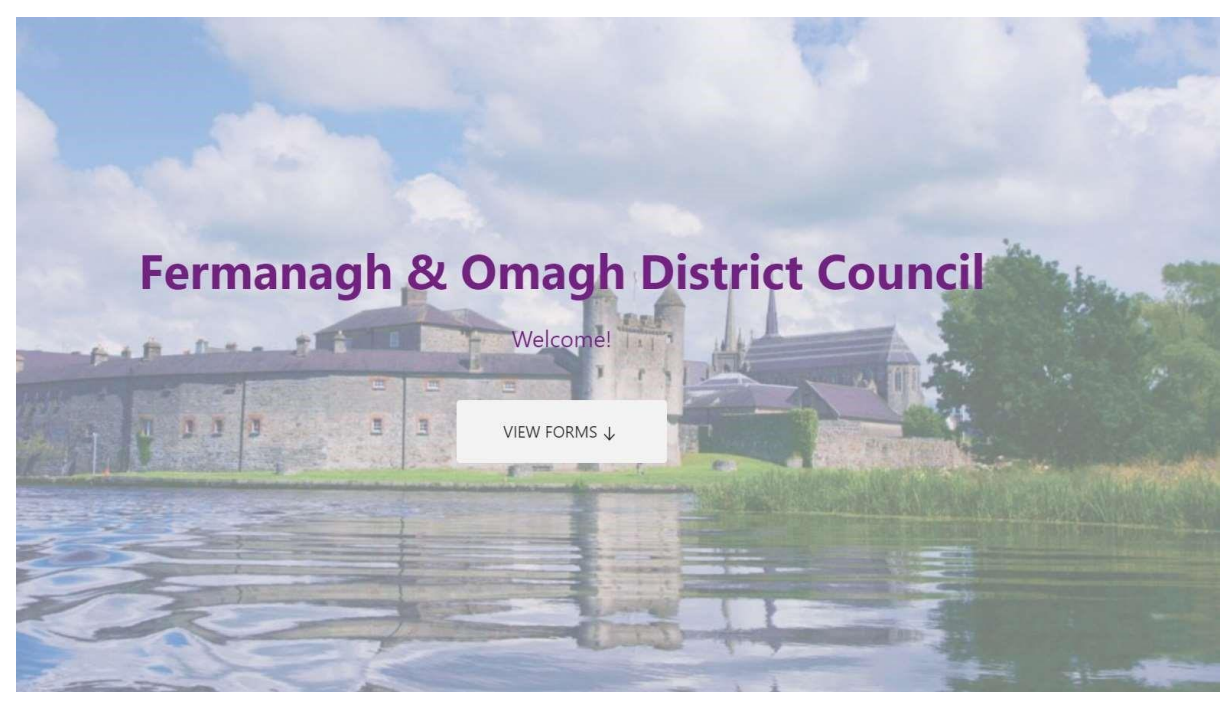

9. Scroll down the page to select relevant grant/sponsorship stream, or use filter options on left hand pane

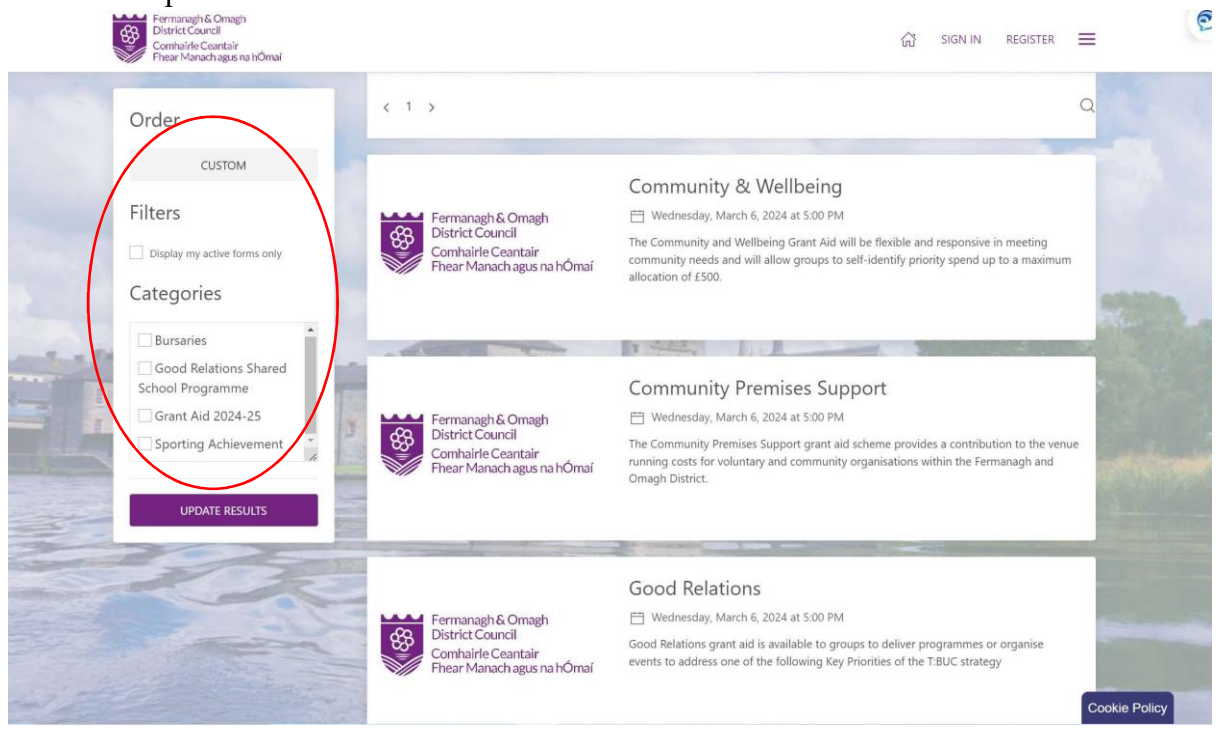

If you are experiencing any issues with accessing the portal, please contact Email: <a href="mailto:sponsorship@fermanaghomagh.com">sponsorship@fermanaghomagh.com</a>

Telephone: 0300 303 1777

Text Phone: 028 8225 6216